## TerraCAM 2move – Comment transférer mes photos sur mon PC.

Installez et démarrez "Ulead Photo Express 4.0 SE". Ce logiciel ce trouve sur le CD d'installation de votre TerraCAM 2move.

| QUIead Photo Express - [C:\Doku | mente und Einstellungen\Sup | port\Desktop\TerraCAM] |                   |
|---------------------------------|-----------------------------|------------------------|-------------------|
| Navigation                      | Obtenir une photo           | Ajuster par lots       | Imprimer Partager |
|                                 | 🏂 Apparell photo numé       | irique<br>a- 📧 🐑 🔫     | N2 0/1            |
| Desktop                         | Scanner                     | 3                      | - 194             |
| Arbeitsplatz Netzwerkumgebung   | Capture vidéo               |                        |                   |
| Papierkorb 2                    |                             |                        |                   |
|                                 | photos                      |                        |                   |
|                                 |                             |                        |                   |
|                                 |                             |                        |                   |
|                                 |                             |                        |                   |
|                                 |                             |                        |                   |
|                                 |                             |                        |                   |
|                                 | 4                           |                        | >                 |

- (1) Créez un nouveau fichier sur le disque dur.
- (2) Ouvrez ce fichier avec un doubleclic.
- (3) Maintenant choisissez un type d'appareil: "Appareil photo numérique".

| Ulead Photo Express - [C:\Doku<br>Fichier Edition Affichage Aide                                                                                                    | mente und Einstellungen\Support\Desktop\TerraCAM]    |     |
|----------------------------------------------------------------------------------------------------|------------------------------------------------------|-----|
| Navigation                                                                                                    | Obtenir une photo Ajuster par lots Imprimer Partager | Web |
| La source de données :<br>TerraCAM 2move 4 •<br>Appliquer le post-traitement<br>Nom de fichier :<br>Ing 5<br>Type de fichier :<br>JPG (Format d'échange de fichier . • | 1<br>photos                                          |     |
| Changer le type de<br>dispositif<br>6<br>Acquérir Fermer                                                                                                    | •                                                    |     |

- (4) Dans ce champ, sélectionnez la TerraCAM 2move.
- (5) Vous pouvez nommer votre série de photos ici.(6) Quand vous pesez "acquérir" les photos vous seront montrées.

Une nouvelle fenêtre apparait:

| Capture 8 | USB1 💌         | bild              |                                                          |
|-----------|----------------|-------------------|----------------------------------------------------------|
| Close     | Get Pictu      | res               | Clear Camera                                             |
|           |                |                   | 1                                                        |
| 1         | 12             |                   |                                                          |
| 2 (64     | 0x480)         | 3 (640x480)       |                                                          |
|           |                |                   | -                                                        |
|           |                |                   |                                                          |
|           | Close<br>2 (64 | Close Get Picture | Close     Get Pictures       2 (640x480)     3 (640x480) |

- (7) Marquez les photos que vous souhaitez sauvegarder.(8) Pour sauvegarder les photos sélectionnées, pesez maintenant sur "Capture".

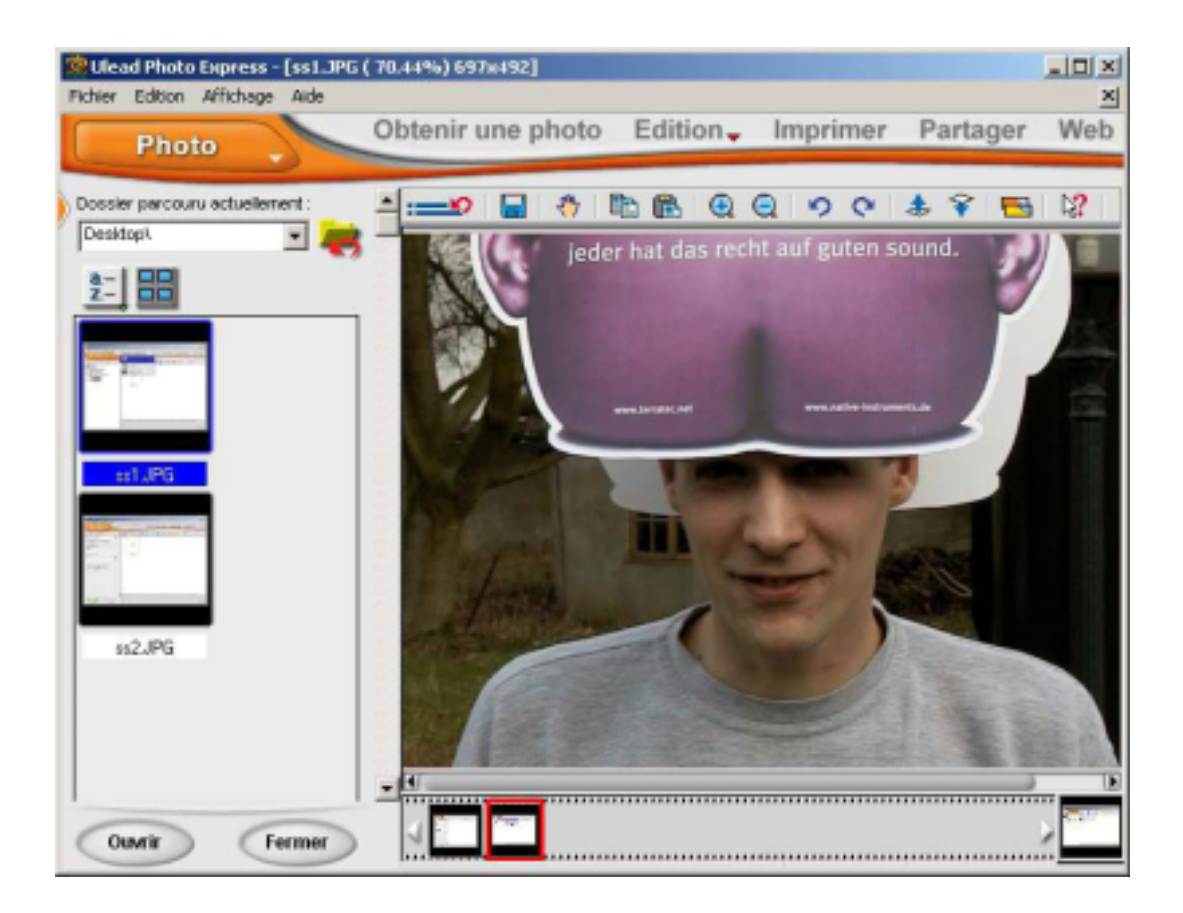

(9) Allez en mode "Photo" pour visionner, modifier ou imprimmer vos photos.